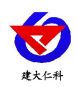

# **RS-XZJ-110-Y** 多功能数据采集主机 用户手册

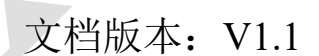

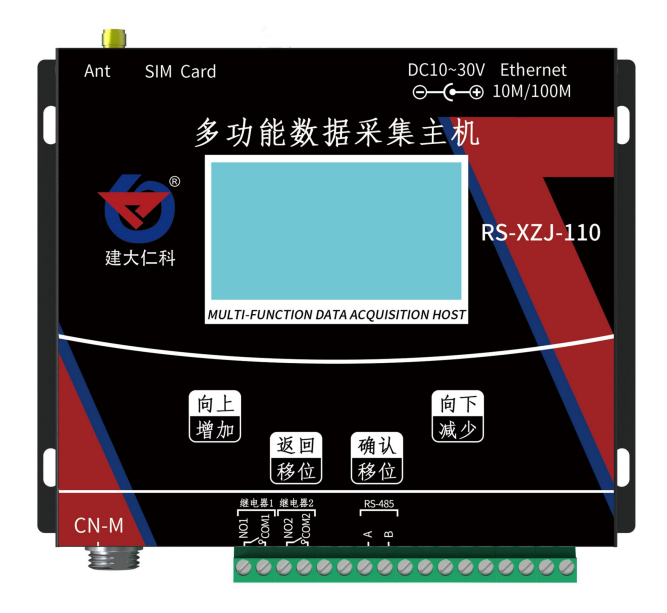

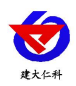

### 目录

| 1. | 系统  | 概述        |
|----|-----|-----------|
|    | 1.1 | 功能特点      |
|    | 1.2 | 技术参数      |
|    | 1.3 | 产品选型      |
| 2. | 设备  | 安装说明      |
|    | 2.1 | 接口定义      |
|    | 2.2 | 设备安装尺寸说明  |
|    | 2.3 | 接线说明      |
| 3. | 设备  | 操作说明      |
|    | 3.1 | 设备按键说明    |
|    | 3.2 | 设备菜单说明    |
| 4. | 配置  | 软件使用说明9   |
|    | 4.1 | 搜索连接设备9   |
|    | 4.2 | 网口参数设置10  |
|    | 4.3 | 4G 参数设置11 |
|    | 4.4 | 基础参数设置12  |
|    | 4.5 | 通道参数      |
| 5. | 接入  | 监控平台15    |
| 6. | 联系  | 方式16      |
| 7. | 文档, | 历史16      |

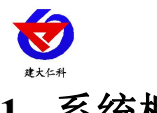

### 1. 系统概述

RS-XZJ-110-Y 是我公司为机房、仓库等环境监控的场所研发的一款多功能监控主机, 通过 RS485 接口可将我公司所有的 RS485 型的变送器(温湿度、水浸、断电检测、烟感 等)接入到环境监控主机,并将数据实时上传至我公司提供的云平台(www.0531yun.co m)或客户自己的服务器。

该设备支持 4G、以太网、RS485 有线等任一方式上传数据,用户可根据实际使用需求选择相应子型号产品。设备内置大屏液晶,界面友好易操作,同时该主机最多能够外接 128 台 485 测点。内置实时时钟,可显示实时数据和系统时间。

- 1.1 功能特点
- 具有1路 ModBus-RTU 主站接口可接入我公司所有类型的485 变送器例如:风速、风 向、空气质量、土壤水分等变送器。
- 1路 RJ45 网口,可将监测数据上传至远端监控软件平台。
- 1 路多功能 4G 通信接口(4G 选型),只需插入一张手机卡便可将数据上传至远端监 控软件平台。
- 具有1路 ModBus-RTU 从站接口,可外接用户自己的监控主机、PLC、组态屏或组态 软件。
- 大屏中文液晶显示,界面简洁友好。
- 带有2路报警继电器触点输出,可外接声光报警器。
- 可自动识别 RS485 接口从设备是否工作正常。
- 直流 10~30V 宽电压供电。
- 设备唯一8位地址,易于管理识别,可搭配我公司提供的多种软件平台。

#### 1.2 技术参数

| 参数名称                 | 范围或接口                   | 说明                             |  |  |
|----------------------|-------------------------|--------------------------------|--|--|
|                      | RJ45 网口                 | 通过网口方式上传数据                     |  |  |
| 济合校口                 | 10                      | 中国移动、中国联通或中国电信的                |  |  |
| 」   週信接口             | 46                      | 手机网络                           |  |  |
|                      | RS-485 从站接口             | 通过 RS-485 上传数据                 |  |  |
| <b>。</b> 四 小 中 田 松 山 |                         | 继电器容量: 250VAC/30VDC 3A         |  |  |
| 2 路继电畚制出             | 继电益十按点输出                | 默认继电器 2 有源输出                   |  |  |
| 数据上传间隔               | 1s~10000s               | 数据上传间隔 1s~10000s 可设            |  |  |
| 主从 RS485 接口          |                         | 采用 0.5 平方的 RVV 线缆最远通信          |  |  |
| 通信距离                 | ≥2000 禾                 | 距离可达 2000 米                    |  |  |
| 供电范围                 | DC 10~30V               | 直流宽电压供电                        |  |  |
| 变送器元件耐温              | -初温 -20℃~+70℃,          |                                |  |  |
| 及湿度                  | <b>0%RH~95%RH</b> (非结露) | <b>设备</b> 作时 啊 温 及 使 用 湿 度 要 求 |  |  |

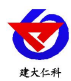

### 1.3 产品选型

RS-XZJ-110-Y 为多功能数据采集主机基本型号,可选配 4G 功能。

| RS- |      |      |    |    | 公司代号      |
|-----|------|------|----|----|-----------|
|     | XZJ- |      |    |    | 小主机       |
|     |      | 110- |    |    | 多功能数据采集主机 |
|     |      |      | Y- |    | 有线接收型     |
|     |      |      |    | 空  | 不带 4G 上传  |
|     |      |      |    | 4G | 4G 上传数据   |

### 2. 设备安装说明

### 2.1 接口定义

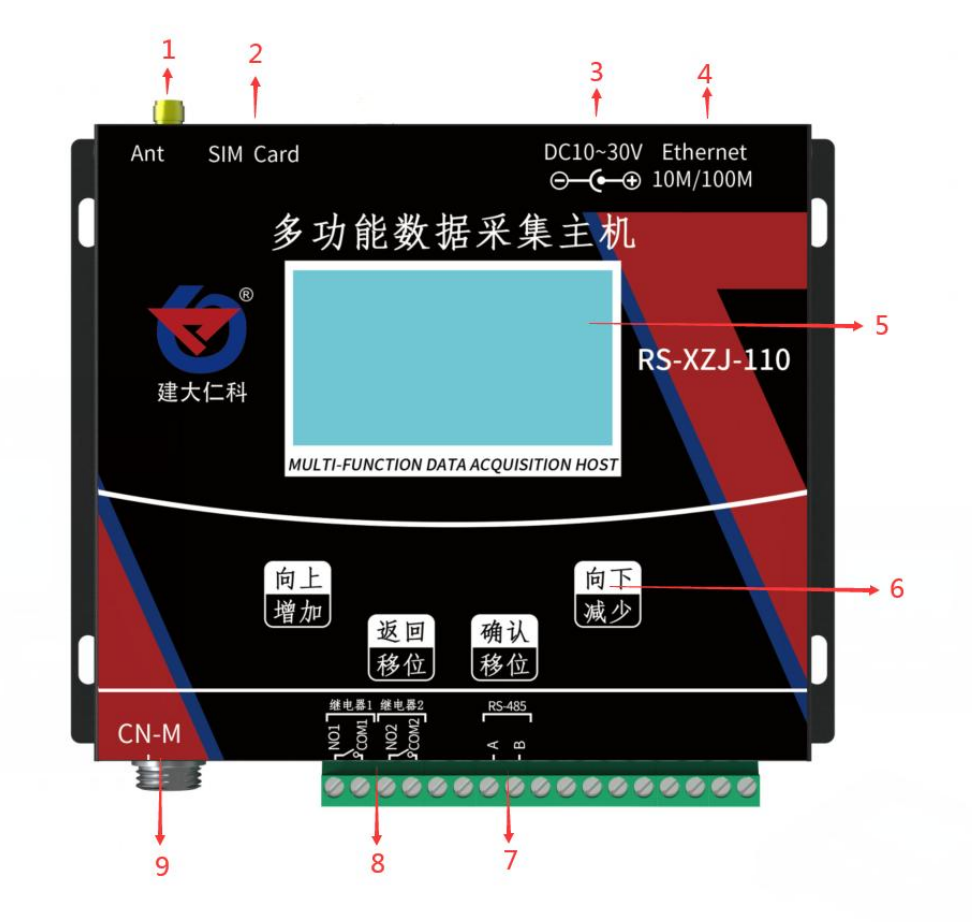

| 标号 | 名称      | 说明                  |
|----|---------|---------------------|
| 1  | 4G 天线插口 | 接我公司提供的 4G 吸盘天线     |
| 2  | SIM 卡插口 | SIM 卡槽,可插入中国移动、中国电信 |
|    |         | 和中国联通的手机卡           |
| 3  | 电源接口    | 接直流 10~30V 电源,      |
|    |         | 我公司提供的电源适配器即可       |

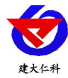

| 4 | RJ45 网口           | 通过网线连接电脑或路由器等网络设         |
|---|-------------------|--------------------------|
|   |                   | 备,进行参数配置和数据上传            |
| 5 | 大屏液晶              | 液晶屏显示,可查看设备状态、实时数        |
|   |                   | 据及系统时间。                  |
| 6 | 按键                | 通过按键可对设备进行参数配置           |
| 7 | 485 数据接口          | 通过 RS485 总线可接客户自己的 PLC 等 |
|   |                   | 采集数据设备                   |
| 8 | NO1/COM1:继电器1常开触点 | 监控主机带有两路继电器常开点输出,        |
|   | NO2/COM2:继电器2常开触点 | 默认继电器1无源,继电器2有源          |
| 9 | CN-M 接口           | 此接口为从 RS485 接口,可接入我公司    |
|   |                   | 所有的 RS485 型的变送器。同时此接口    |
|   |                   | 还输出1路电源,可同时给485型变送       |
|   |                   | 器供电,方便现场布线。              |

### 2.2 设备安装尺寸说明

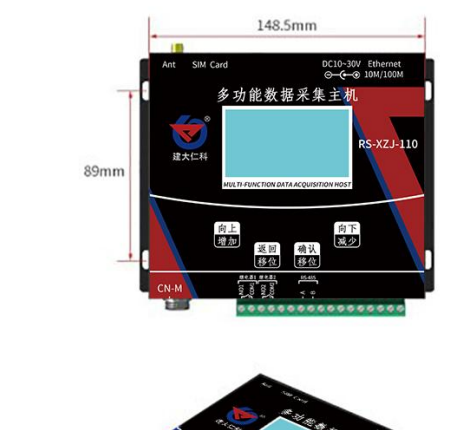

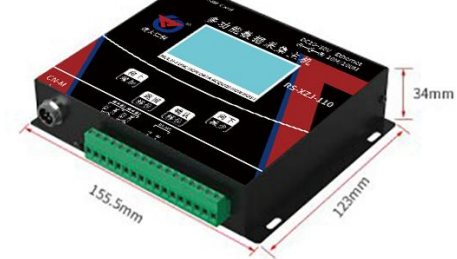

安装孔位尺寸:4\*10 (使用 M4 螺丝即可)

### 2.3 接线说明

设备上电之前要做如下工作:

- 1)把 GSM 天线插好
- 2) 把手机卡插好,手机卡插入时要注意按如图所示的方向
- 3) 如需要先进行配置,则也把网线插好,另一端接入电脑或者其他网络设备即可

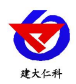

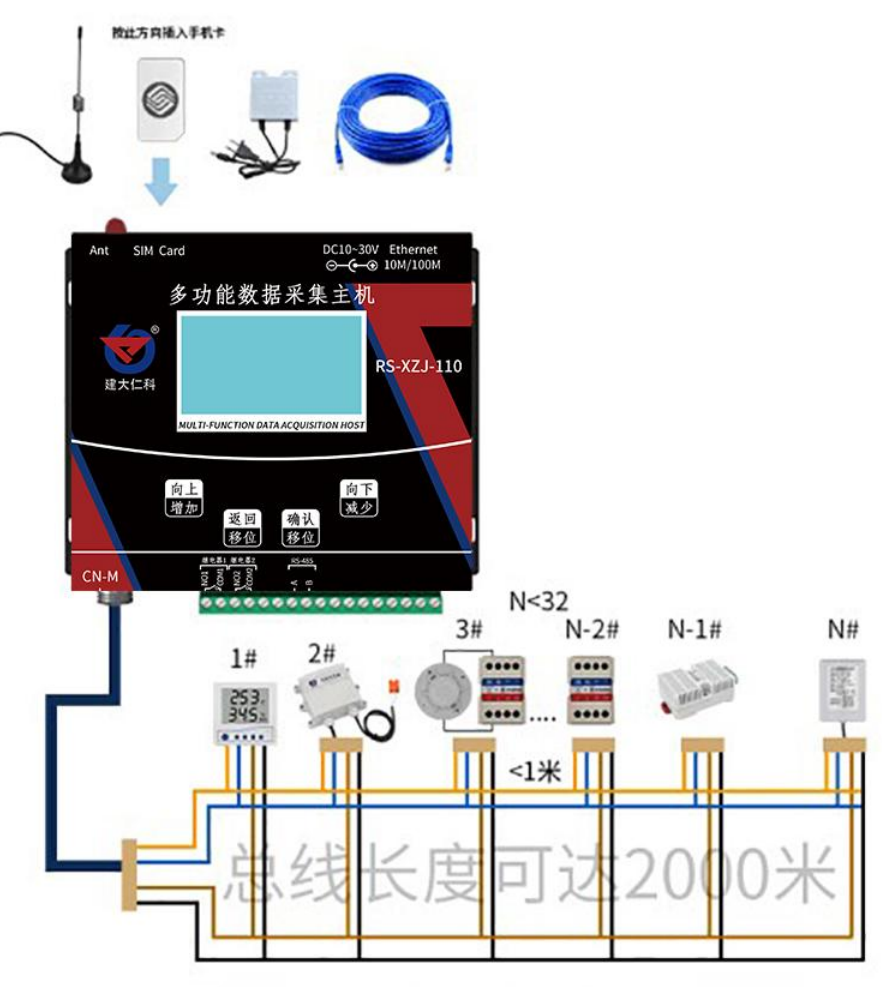

液晶温湿度 水浸传感器 烟感 断电 卡轨温湿度 壁挂温湿度

### 3. 设备操作说明

设备上电后会自动进入主界面,显示设备名称、型号及当前时间。可通过按键进行其他参数设置。

| 3.1 设备按键说 | 刨明 |
|-----------|----|
|-----------|----|

| 按键类型 | 说明       | 菜单模式         | 输入模式      |  |
|------|----------|--------------|-----------|--|
| 确认   | 甘此肉口肉    |              | 确认:数据位前移  |  |
| (移位) | 米甲键\'佣正键 | · 朔认: 进入下一级  | 长按确定:确认操作 |  |
| 返回   |          |              | 返回:数据位前移  |  |
| (移位) |          | 返回: 返回上一级    | 长按返回:撤销操作 |  |
| 向上   | 144 the  | 卢丁 业长会政      |           |  |
| (增加) | 「日本語」    | 问上: 尤怀肌移<br> | 回上:       |  |
| 向下   |          |              |           |  |
| (减少) | 减少       |              | □ □ ト:    |  |

3.2 设备菜单说明

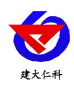

| 设备在主界面 2023-08-18 11 29 下,按" <b>修</b> 位""按键设备即可进入菜单界面 并不可能 |
|------------------------------------------------------------|
| 在主界面下,长按" 建或者 " 2 " 键,便可调节显示的对比度,使显示能够适                    |
| 应不同的使用环境,短按" , 健或者 " , 可直接查看当前通道显示值                        |
|                                                            |

系统菜单如下:

|          | 1、ModBus 数据查看 | 查看 485 设备的原始数据,设备状态                                     |
|----------|---------------|---------------------------------------------------------|
|          | 2、继电器状态查看     | 查看2路继电器状态: 吸合/断开                                        |
|          | 1 终端地址设置      | 8 位设备唯一终端地址,作为设备接入<br>平台的唯一标识。                          |
|          | 2、 ModBus 从地址 | ModBus 从端口地址范围: 1~254<br>默认: 地址 1                       |
|          | 3、液晶背光设置      | 设置屏幕点亮时间,单位秒。若设置为<br>0,则屏幕常亮<br>默认 300s<br>范围: 0~9999 秒 |
|          | 4、基站定位设置      | 开启或者关闭手机卡基站定位功能                                         |
|          | 5、操作密码设置      | 修改操作密码,默认 0000                                          |
|          | 6、485 容错次数    | 485 设备和主机通讯断开后, 主机的重<br>试次数<br>默认: 3次                   |
|          | 7、485 从站波特率   | 设置 485 从站口的波特率                                          |
|          |               | 默认: 4800<br>范围: 1200~115200                             |
| 9 基础绘频设置 | 8、485轮询间隔     | 小主机主站口和 485 设备通讯的轮询<br>间隔                               |
| 2 坐叫梦双叹且 | 9、485 超时时间    | 485 设备无应答时,小主机主站口的等<br>待时间                              |

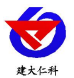

|          |              | 1 通道是否启用      | 启用/不启用       |
|----------|--------------|---------------|--------------|
|          |              | 2 通道从站地址      | 485 测点的地址    |
|          |              | 3 通道功能码       | 03/04 可选     |
|          |              | 4 安方明时日       | 读取 485 测点的寄存 |
|          |              | 4 奇仔   お   地址 | 器起始地址        |
|          |              | 5 寄存器个数       | 485 测点寄存器个数  |
|          |              |               |              |
|          |              |               | ①温湿度类型       |
|          |              |               | ②16位无符号大端    |
|          |              |               | ③16 位无符号小端   |
|          |              |               | ④16位有符号大端    |
|          |              |               | ⑤16位有符号小端    |
|          |              |               | ⑥32 位无符号大端   |
|          |              |               | ⑦32 位无符号小端   |
|          | 21、诵道1参数     |               | ⑧32 位无符号-高   |
| 3 通道参数设置 |              |               | byte 低 Word  |
| JEEPAKE  | 通道 128       |               | ⑨32 位有符号大端   |
|          |              | 6 数据类型        | ⑩32 位有符号小端   |
|          |              |               | ⑪32 位有符号-高   |
|          |              |               | byte 低 Word  |
|          |              |               | 创单精度浮点型大端    |
|          |              |               | 13单精度浮点型小端   |
|          |              |               | 14单精度浮点型-高   |
|          |              |               | byte 低 Word  |
|          |              |               | 15双精度浮点型大端   |
|          |              |               | 16双精度浮点型小端   |
|          |              |               | ⑪开关量类型       |
|          |              |               | ⑧遥调类型        |
|          |              |               |              |
|          |              | 7 报警寄存器       | 设备报警状态寄存器    |
|          |              | 8 报警状态寄存      | 自田/不自田       |
|          |              | 器是否启用         | ипип         |
| 5 时间校准设置 | 对系统时间进行校准    |               |              |
| 6 系统状态查看 | 查看系统固件版本号、40 | G连接状态、SIM 🕂   | \$状态、网络连接状   |

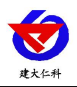

态。

## 4. 配置软件使用说明

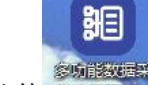

首先把设备上电,用网线连接到配置电脑,双击打开配置软件

软件界面如下:

| 多功能数据采集主机配置软件V1.0.0.1        |                                        |               |                |      |
|------------------------------|----------------------------------------|---------------|----------------|------|
| 载入参数文件<br>导出参数文件             | 网口参数                                   | 4G参数          | 基础参数           | 通道参数 |
| 电脑网卡IP                       | 目标服务器网络参数                              |               |                |      |
| 192.168.1.139 1901 搜索        | 目标地址:                                  |               | 目标端口:          |      |
| 监控主机列表                       | 源 端 口:                                 |               |                |      |
| 设备IP 设备名称 MAC地址 固件版本<br>提示信息 | 设备本地网络参数<br>IP获取方式:<br>子网掩码:<br>Mac地址: | DHCP/AutoIP 🗸 | 辭态IP:<br>网关地址: |      |
|                              | 读取                                     | 网口参数          | 下发网口参          | 数    |

### 4.1 搜索连接设备

单击搜索按钮,便可将局域网内的所有 RS-XZJ-110-Y 主机设备搜索到并在列表中显示,在设备列表中双击搜索到的设备,将设备参的网络参数更新到右侧网络选项卡中,如 果搜索到多台设备,可通过双击列表中不同的设备来选中。

| t大仁科                                                                |              | RS-XZJ-110-Y      | 多功能数据 | 采集主机使用说明      |
|---------------------------------------------------------------------|--------------|-------------------|-------|---------------|
| 多功能数据采集主机配置软件V1.0.0.1                                               | Superinters. | te. sterring      | PRESE |               |
| 载入参数文件<br>导出参数文件                                                    | 网口参数         | 4G参数              | 基础参数  | 通道参数          |
| 电脑网卡IP                                                              | 目标服务器网络参数    | 牧                 |       |               |
| 192.168.1.139 1901 搜索                                               | 目标地址:        | 115.28.165.161    | 目标端口: | 10010         |
|                                                                     | 源 端 口:       | 0                 |       |               |
| 设备IF 设备名称 MAL地址 回片成本<br>192.168.1.149 RS-WSDNET-C 000EEB0D8298 8102 | 设备本地网络参数     |                   |       |               |
| 第二步,双击搜索到的设备,即可与设备连接                                                | IP获取方式:      | DHCP/AutoIP ~     | 静态IP: | 192.168.1.149 |
|                                                                     | 子网掩码:        | 255.255.255.0     | 网关地址: | 192.168.1.1   |
|                                                                     | Mac地址:       | 00-0E-EB-0D-82-98 |       |               |
| 提示信息                                                                |              |                   |       |               |
|                                                                     |              |                   |       |               |
|                                                                     |              |                   |       |               |
|                                                                     |              |                   |       |               |
|                                                                     | 5            | 取网口会粉             |       | 合面口会数         |
|                                                                     | . Be         |                   |       | X PHILE BX    |

4.2 网口参数设置

| 四日参数      | 4G参数                                          | 基础参数  |       | 通道参数     |
|-----------|-----------------------------------------------|-------|-------|----------|
| 目标服务器网络参数 | <b>汝</b> ———————————————————————————————————— |       |       |          |
| 目标地址:     | 115.28.165.161                                | 目标端口: | 1     | 0010     |
| 源 端 口:    | 0                                             |       |       |          |
| 设备本地网络参数  |                                               |       |       |          |
| IP获取方式:   | DHCP/AutoIP V                                 | 静态IP: | 192.1 | 68.1.149 |
| 子网掩码:     | 255.255.255.0                                 | 网关地址: | 192   | .168.1.1 |
| Mac地址:    | 00-0E-EB-0D-82-98                             |       |       |          |
|           |                                               |       |       |          |
|           |                                               |       |       |          |
| 读取网口参数    |                                               |       |       | 對        |

- - X

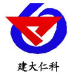

### 目标服务器网络参数设置:

目标端口:监控平台的网络监听端口。我公司 RS-RJ-K 平台默认监听端口为 3404,若 连接此平台时应将目标端口设置为 3404;我公司云平台监听端口为 8030,若主机将数据上 送至我公司云平台,应将目标端口设置为 8030。

**目标地址:**监控平台所在的电脑或服务器的 IP 地址或者域名。若设备和监控平台都处于一个局域网内,则目标地址填写监控平台的电脑的 IP 地址即可。若设备上传数据至我公司环境云平台,则服务器地址应填写 3h j2. jdrkck.com。

**源端口:**若非我公司技术工作人员,请勿更改。

### 设备本地网络参数设置:

**IP 获取方式:**若选择"StaticIP"静态 IP 方式,则设备的静态 IP 地址、子网掩码、网 关地址,都需要手动配置;若选择动态分配 IP 功能,只需要设置"DHCP/autoIP"模式即 可,此时设备会从上一级网络设备自动获取 IP 地址。

静态 IP、子网掩码、网关地址: IP 获取方式设置为"StaticIP"时,需要手动设置。

|           | 11                |       |               |
|-----------|-------------------|-------|---------------|
| IP获取方式:   | StaticIP 🗸 🗸      | 静态IP: | 192.168.1.149 |
| 子网掩码:     | 255.255.255.0     | 网关地址: | 192.168.1.1   |
| Macthtlt: | 00-0E-EB-0D-82-98 |       |               |

| 4.3 | <b>4</b> G | 参数设置 |
|-----|------------|------|
|-----|------------|------|

| 网口参数      | 4G参数 | 基础参数      | 通道参数 |
|-----------|------|-----------|------|
| 4G参数      |      |           |      |
| 登录帧间隔(s): |      | 心跳帧间隔(s): |      |
| 数据帧间隔(s): |      |           |      |
| 4G月标册计:   | i i  | 4G冃标端口:   |      |
| 允许编辑所有参数  |      |           |      |
| 允许编辑所有参数  |      |           |      |
| 允许编辑所有参数  |      |           |      |
| 允许编辑所有参数  |      |           |      |
| 允许编辑所有参数  |      |           |      |
| 允许编辑所有参数  |      |           |      |

选择 4G 参数选项卡, 单击"读取 4G 参数"按钮, 可将参数读取到软件界面, 用户可

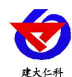

以修改参数,单击"下载 4G 参数"可将参数下载到设备中。

登录帧间隔:设备通过 4G 上送登录的登录帧间隔,默认为 3s,无需修改。

心跳帧间隔:设备通过 4G 上送心跳的间隔,默认为 60s,无需更改。

数据帧间隔:设备通过 4G 上送数据的间隔,默认为 20s,无需更改。

**4G 目标地址:**监控平台的 IP 地址或者域名,若上传至我公司环境云平台,则目标地 址应填写 3h j2. jdrkck.com。

**4G 目标端口:**监控平台上的监听端口。RS-RJ-K 软件平台默认监听端口为 3404,我 公司云平台的监听端口为 8030。

### 4.4 基础参数设置

| - 网络运行参数        |      |             |          |
|-----------------|------|-------------|----------|
| 登录帧间隔(s):       |      | 心跳包间隔(s):   |          |
| 数据帧间隔(s):       |      |             |          |
| 标定坐标值           |      |             |          |
| 经度:             | 纬度:  |             | 是否启用该坐标值 |
| CN-M ModBus主站设置 |      |             |          |
| ModBus通信波特率:    | 1200 | ~ 轮询间隔(ms): |          |
| 超时时间(ms):       |      | 重试次数:       |          |
| — 上行485从站设置     |      |             |          |
| ModBus通信波特率:    | 1200 | ~ 从站地址:     |          |

点击"读取基础参数"按钮便可将设备参数读取到界面上来,修改基础参数后,点击 "下发基础参数"按钮便可将参数下载到设备中。

终端地址: 设备的唯一标识, 必须为8位地址, 监控平台根据本地址区分设备。 网络运行参数:

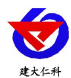

登录帧间隔:设备上传登录帧的间隔时间,默认 3s。

**数据帧间隔:** 设备上传数据的间隔时间,默认为 5s,值越大,数据刷新越慢,一般采 用默认值即可。

**心跳包间隔:** 设备上传心跳的数据帧间隔,一般采用默认值 60s,用户不可随意更改。

#### 标定坐标值:

**经度、维度**:此设备上传数据时,附带的设备经纬度坐标值,此坐标可从百度地图获取。

**启用:**若勾选,则本监控主机上送的信息的经纬度坐标,为此处设置的经纬度坐标,若不勾选,则监控主机根据是否使用基站定位,来选择上送基站信息或者不上送经纬度信息。

### CN-M ModBus 主站设置:

ModBus 通信波特率: 1200~115200, 默认 4800。

轮询间隔:多功能数据采集主机主站口和 485 设备通讯的轮询间隔

超时时间: 485 设备无应答时, 多功能数据采集主机主站口的等待时间

重试次数: 485 设备和多功能数据采集主机通讯断开后, 主机的重试次数

上行 485 从站设置:

ModBus 通信波特率: 1200~115200, 默认 4800。

从站地址: 上行 485 从站的从站地址, 默认为1

4.5 通道参数

| 网口参数      | 4G参数      |          | 基础参数   | 通道参数    |
|-----------|-----------|----------|--------|---------|
| 前通道: 1    | 该通道提      | 是否启用: 🤇  |        |         |
| 设备通道参数    |           |          |        |         |
| ModBus从站地 | 址: 1      | (十进制)    | 功能码选择: | 03 ~    |
| 寄存器起始地    | 址: 0      | (十进制)    | 寄存器个数: | 6       |
| 数据类       | 型: 16位无符号 | 大端       | ~      |         |
| 报警状态寄存    | 器: 20     | □<br>□ 5 | 否启用    |         |
|           |           |          |        |         |
| _         | 读取通道参数    |          | 下发通道参数 | 将当前参数应用 |

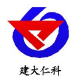

当前通道: 查看当前是哪个通道。

该通道是否启用:选择是否启用本通道。

ModBus 从地址:设置 485 测点的地址。

功能码选择:选择 03/04 功能码。

寄存器起始地址、寄存器个数:选择主机根据寄存器起始地址和寄存器个数两个参数来轮询 ModBus 从站。

#### 数据类型:

选择 485 测点的对应的数据类型,有下面几种可供选择:

①温湿度类型

②16 位无符号大端

③16 位无符号小端

④16 位有符号大端

⑤16位有符号小端

⑥32 位无符号大端

⑦32 位无符号小端

⑧32 位无符号-高 byte 低 Word

⑨32 位有符号大端

⑩32 位有符号小端

①32 位有符号-高 byte 低 Word

12单精度浮点型大端

13单精度浮点型小端

14单精度浮点型-高 byte 低 Word

15双精度浮点型大端

16双精度浮点型小端

①开关量类型

18遥调类型

**报警状态寄存器**:测点自身自带的报警状态寄存器,主机可读取,并显示报警 **是否启用:** 启用/不启用 报警状态寄存器(即是否读取报警状态寄存器)

读取通道参数:读取当前通道的参数

下发通道参数:下发当前通道的参数

将参数应用到:将当前通道的参数应用到其他参数(可单选某一通道或全部通道)

读取所有通道参数:读取所有通道的参数

下发所有通道参数:下发所有通道的参数

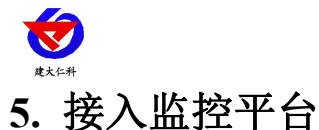

RS-XZJ-110-Y 小主机可接入我公司 2 种平台:

| 两种软件平台对比:         | "■"代表有此功能; "     | '□"代表无此功能; |  |  |
|-------------------|------------------|------------|--|--|
| -1.64             | 软件平台名称           |            |  |  |
| 切能                | RS-RJ-K 仁科环境监控平台 | 环境监控云平台    |  |  |
| 温湿度数据后台实时监控       |                  |            |  |  |
| 温湿度数据 WEB 实时监控    |                  |            |  |  |
| 温湿度上下限设定          |                  |            |  |  |
| 监控界面实时报警          |                  |            |  |  |
| 邮件报警              |                  |            |  |  |
| 短信报警              | ■ (需配合我公司短信猫)    |            |  |  |
| WEB 前端导出历史数据及报警数据 |                  |            |  |  |
| 自定义监控数据的单位、名称及系数  |                  |            |  |  |
| 设备分权限管理           |                  |            |  |  |
| 续传存储型设备中的数据       |                  |            |  |  |
| 提供软件升级服务          |                  |            |  |  |
| 安白古井田夕明           | 雪安白白口的肥久照        | 无需搭建任何服务   |  |  |
| 合厂日建版务 奋          | 而谷厂日匚的版介荷        | 器          |  |  |

**平台1**: RS-RJ-K 软件平台。此平台部署在客户的电脑或服务器上,设备通过网线将数据 上传至平台。具体 RS-RJ-K 软件平台的介绍请参阅"RS-RJ-K 仁科温湿度监控平台使用说 明"。

**平台 2**: 云监控平台。若 RS-XZJ-110-Y 小主机上送数据至我公司的云监控平台,设备的设置是最简单的,客户无需自建服务器,只需要将设备插上网线,配置一下本地网络参数即可。

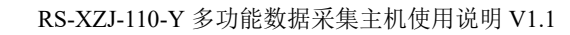

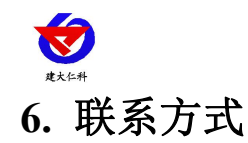

山东仁科测控技术有限公司

营销中心:山东省济南市高新区舜泰广场 8 号楼东座 10 楼整层

邮编: 250101

- 电话: 400-085-5807
- 传真: (86) 0531-67805165
- 网址: <u>www.rkckth.com</u>
- 云平台地址: <u>www.0531yun.com</u>

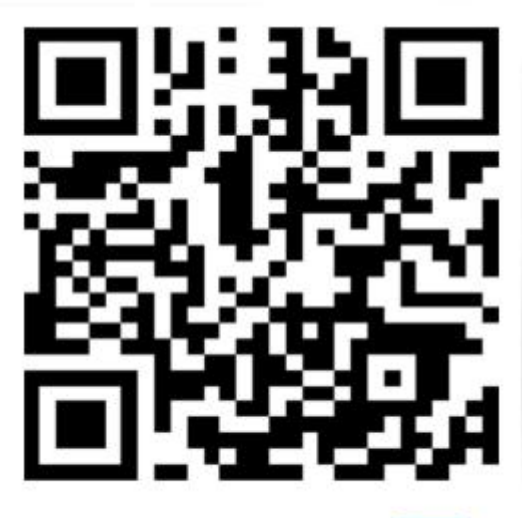

山东仁科测控技术有限公司 官网

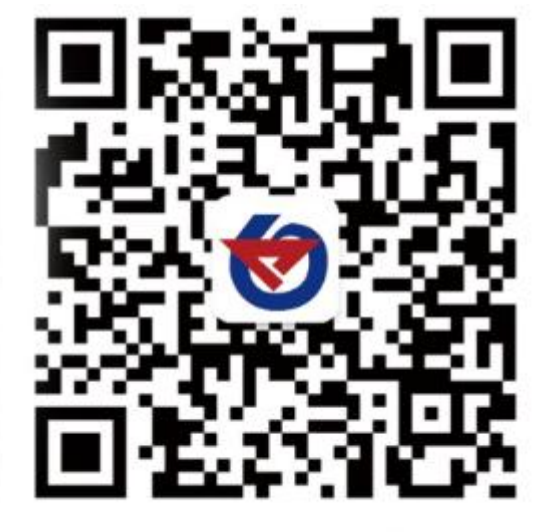

欢迎关注微信公众平台, 智享便捷服务

### 7. 文档历史

- V1.0 文档建立
- V1.1 增加工作温度